## How to Configure Email in Outlook for secure connection.

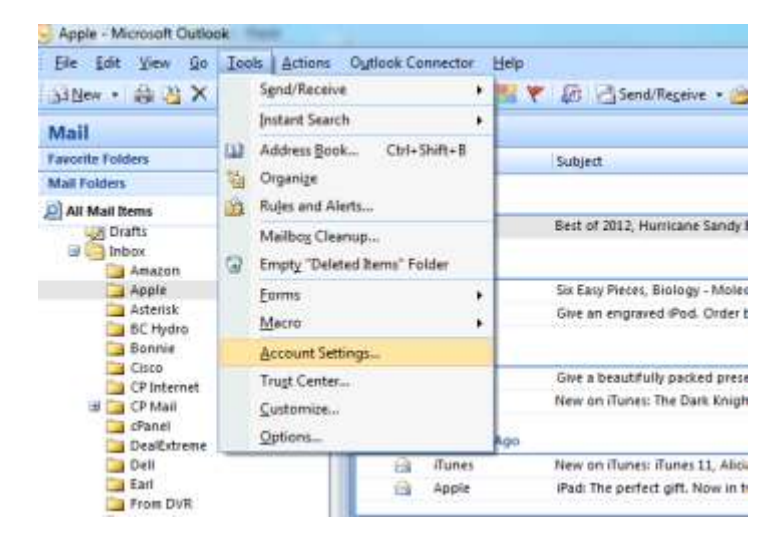

In your Microsoft Outlook Email client click on Tools then Account settings.

Then double click on your email account.

| ount 9          | Settings                  |                                                      |                                                                     |                                                 | ,,,,,,,, .                     |               |
|-----------------|---------------------------|------------------------------------------------------|---------------------------------------------------------------------|-------------------------------------------------|--------------------------------|---------------|
| ount :          | settings                  |                                                      |                                                                     |                                                 |                                | l.            |
| E-ma            | ail Account               | s                                                    |                                                                     |                                                 |                                |               |
| Y               | ou can add (              | or remove an                                         | account. You can s                                                  | elect an account and                            | change its settings.           |               |
|                 |                           |                                                      |                                                                     |                                                 |                                |               |
| mail            | Data Files                | RSS Feeds                                            | SharePoint Lists                                                    | Internet Calendars                              | Published Calendars            | Address Books |
| _               |                           |                                                      |                                                                     |                                                 |                                |               |
| 🚽 Ne            | w 淞 F                     | tepair 😭                                             | 'Change 🚫 🛛                                                         | iet as Default 🛛 🗙 Re                           | emove 🕈 🖶                      |               |
| Name            |                           |                                                      |                                                                     | Type                                            |                                |               |
| carev           | @cnelectror               | nics.ca                                              |                                                                     | POP/SMTP (s                                     | end from this account          | by default)   |
| en e y          | experced of               | nestea                                               |                                                                     | rorjann (a                                      |                                | by deridary   |
|                 |                           |                                                      |                                                                     |                                                 |                                |               |
|                 |                           |                                                      |                                                                     |                                                 |                                |               |
|                 |                           |                                                      |                                                                     |                                                 |                                |               |
|                 |                           |                                                      |                                                                     |                                                 |                                |               |
|                 |                           |                                                      |                                                                     |                                                 |                                |               |
|                 |                           |                                                      |                                                                     |                                                 |                                |               |
|                 |                           |                                                      |                                                                     |                                                 |                                |               |
|                 |                           |                                                      |                                                                     |                                                 |                                |               |
|                 |                           |                                                      |                                                                     |                                                 |                                |               |
|                 |                           |                                                      |                                                                     |                                                 |                                |               |
|                 | 4 1                       |                                                      |                                                                     | an ta tha fallouina la                          |                                |               |
| electe          | d e-mail acc              | ount delivers                                        | new e-mail messag                                                   | es to the following loc                         | ation:                         |               |
| electe<br>Chan  | d e-mail acc              | ount delivers                                        | new e-mail messag<br>olders\Inbox                                   | es to the following loc                         | ation:                         |               |
| electe<br>Chani | d e-mail acc<br>ge Folder | ount delivers<br>Personal F                          | new e-mail messag                                                   | es to the following loc                         | ation:                         |               |
| electe<br>Chan  | d e-mail acc<br>ge Folder | ount delivers<br>Personal F<br>in data file C        | new e-mail messag<br>olders \Inbox<br>:: \Users \Carey \App         | es to the following loc<br>Data\Local\Microsoft | ation:<br>\Outlook\Outlook.pst |               |
| electe<br>Chani | d e-mail acc<br>ge Folder | ount delivers<br>Personal F<br>in data file C        | new e-mail messag<br>olders \ Inbox<br>): \Users \Carey \Apj        | es to the following loc<br>Data\Local\Microsoft | ation:<br>\Outlook\Outlook.pst |               |
| electe          | d e-mail acc<br>ge Folder | ount delivers<br>Personal F<br>in data file C        | new e-mail messag<br><b>olders \ Inbox</b><br>:: \Users \Carey \Apj | es to the following loc<br>Data\Local\Microsoft | ation:<br>\Outlook\Outlook.pst |               |
| electe:<br>Chan | d e-mail acc              | ount delivers<br><b>Personal F</b><br>in data file C | new e-mail messag<br><b>olders \Inbox</b><br>:: \Users \Carey \Apj  | es to the following loc<br>Data\Local\Microsoft | ation:<br>\Outlook\Outlook.pst |               |
| electe          | d e-mail acc              | ount delivers<br><b>Personal F</b><br>in data file C | new e-mail messag<br>olders \Inbox<br>:: \Users \Carey \Apj         | es to the following loc<br>Data\Local\Microsoft | ation:<br>\Outlook\Outlook.pst |               |

| E-mail Accounts   |                                                                                                    |                               |                                                                        |                |  |  |
|-------------------|----------------------------------------------------------------------------------------------------|-------------------------------|------------------------------------------------------------------------|----------------|--|--|
|                   | Change E-mail Account                                                                               | an accordination and the ge   | is settings.                                                           | - 40 KB        |  |  |
| E-mail Dat        | Internet E-mail Settings<br>Each of these settings are required to get your e-mail account working. |                               |                                                                        |                |  |  |
| Name<br>carey@cpe | User Information                                                                                    |                               | Test Account Settings                                                  |                |  |  |
| CTACCE R          | Your Name:                                                                                          | Carey Ferguson                | After filing out the information on<br>recommend you test your account | this screen, w |  |  |
|                   | E-mail Address:                                                                                     | carey@qpelectronics.ca        | button below. (Requires network connection)                            | connection)    |  |  |
|                   | Server Information                                                                                  |                               |                                                                        |                |  |  |
|                   | Account Type:                                                                                       | POP3 +                        |                                                                        |                |  |  |
|                   | Incoming mail server:                                                                               | mail.qpelectronics.ca         |                                                                        |                |  |  |
| Sec. 10           | Outgoing mail server (SMTP):                                                                        | mail.cpelectronics.ca         |                                                                        |                |  |  |
| Selected e-n      | Logon Information                                                                                   |                               |                                                                        |                |  |  |
| Change Fd         | User Names                                                                                          | carey@cpelectronics.ca        |                                                                        |                |  |  |
|                   | Pessword:                                                                                           | *******                       |                                                                        |                |  |  |
|                   |                                                                                                    | Remember password             |                                                                        |                |  |  |
|                   | Require logon using Secure                                                                          | Paseword Authentication (SPA) | 14                                                                     | re Settings L  |  |  |

You will then need to click on More Settings in the bottom right corner.

You will need to click on the Outgoing Server tab and verify there is a check in the top box to look like the picture below.

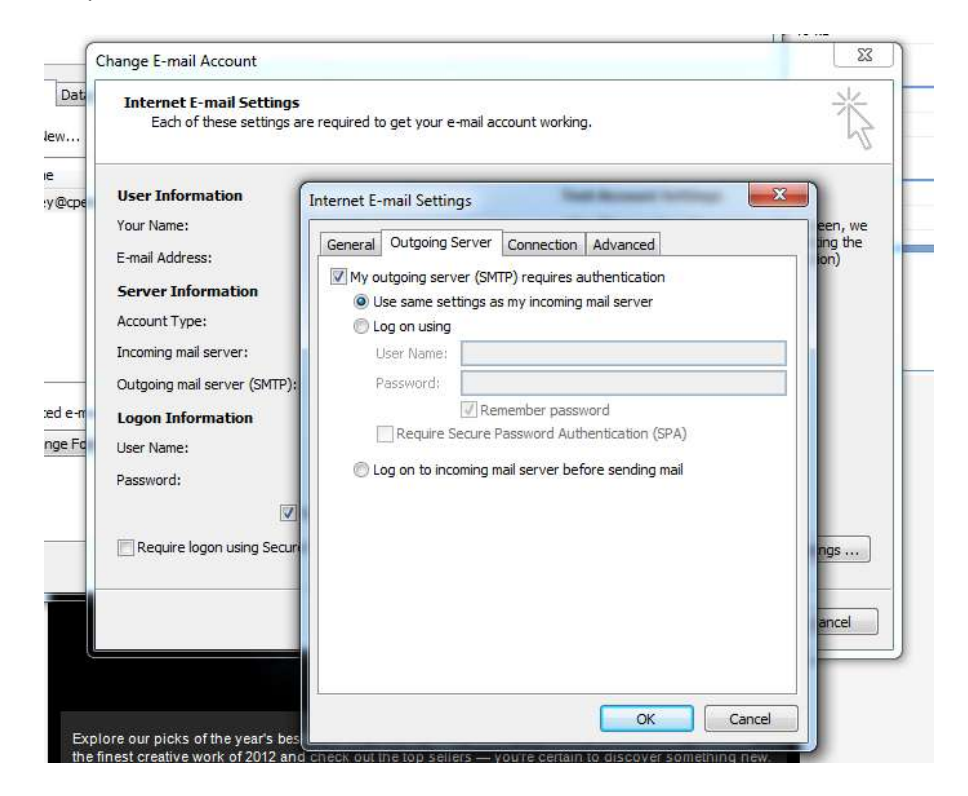

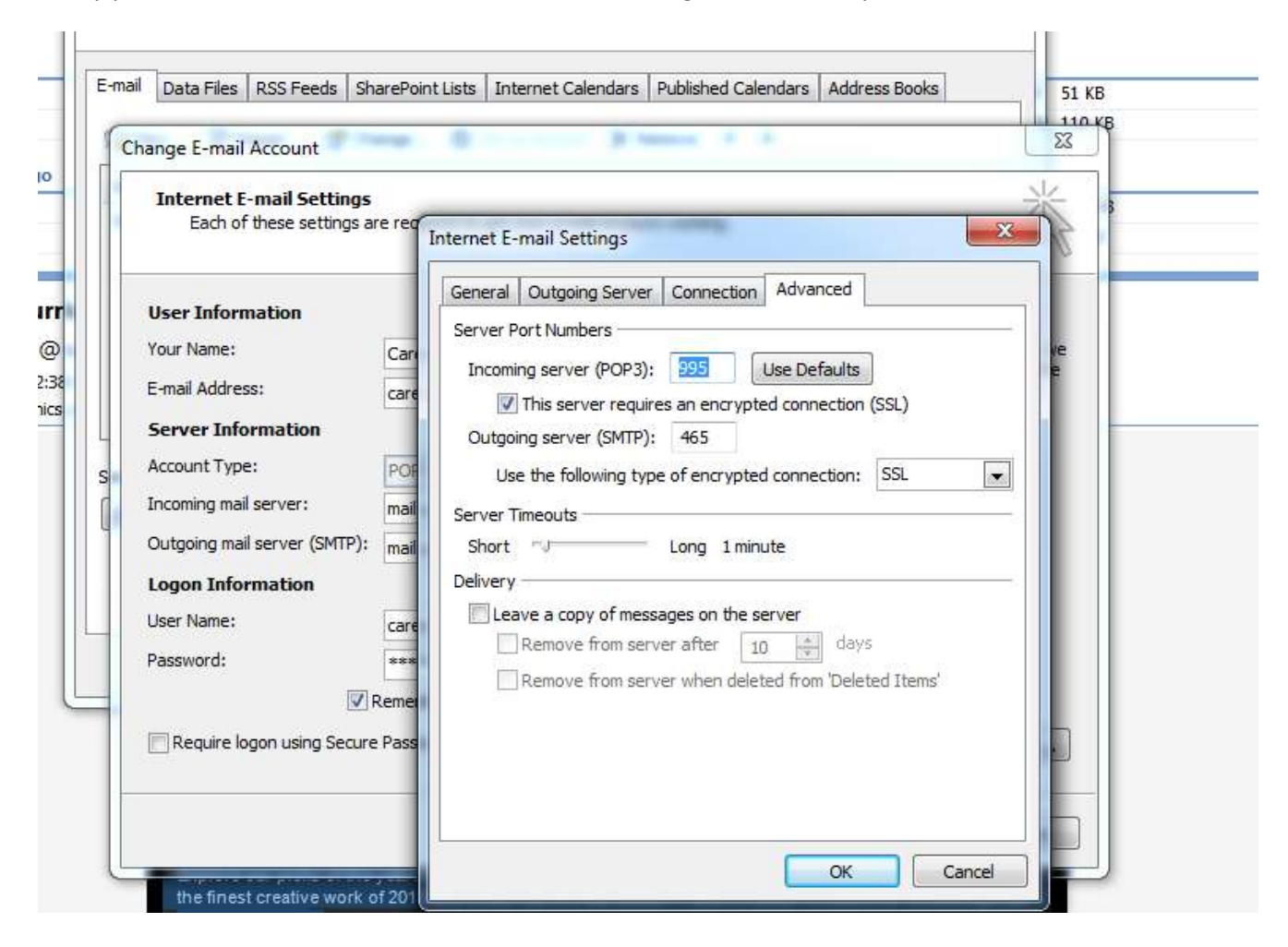

Finally you will need to click on the Advanced tab and change to match the picture below.